- Installieren Sie sich die VR
   SecureGO Plus App auf Ihrem Smartphone
- 2. Starten Sie die APP und klicken Sie anschließend auf EINRICHTEN

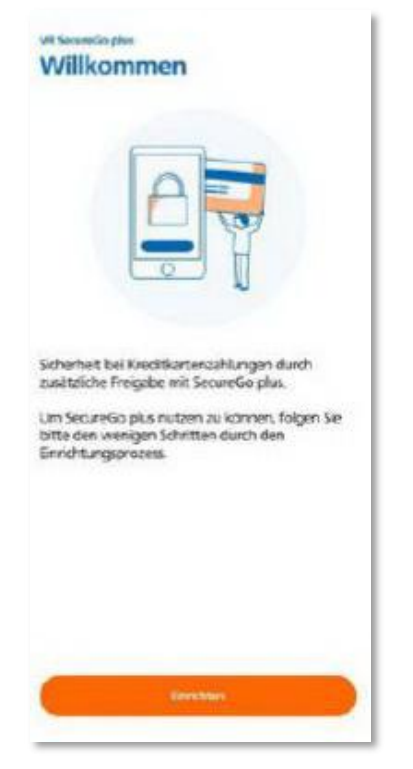

 Vergeben Sie sich einen FREIGABE CODE (frei wählbar)
 Der Freigabe Code dient dazu, die Zahlungen im Internet mit der Kreditkarte freizugeben.

Anstatt Eingabe des Freigabe Codes kann man auch ein biometrisches Merkmal wie den Fingerabdruck oder FaceID nutzen.

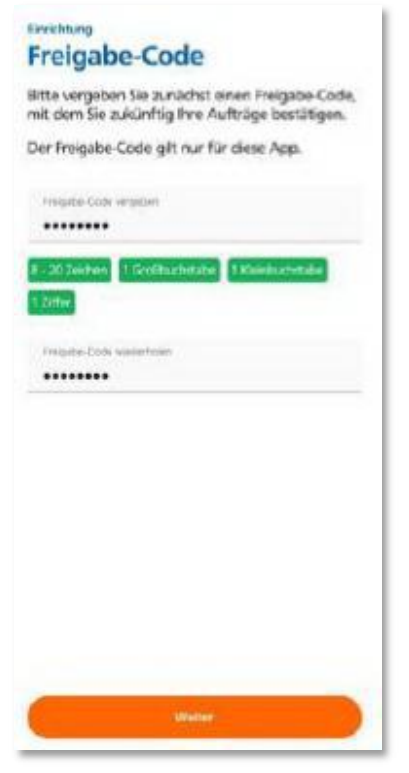

#### klicken Sie bitte auf WEITER

 Kreditkartenkennung Nach Eingabe des Freigabe-Codes wird die Kreditkarten-Kennung angezeigt.

Die Kreditkarten-Kennung muss im 3D-Secure-Registrierungs-Prozess eingegeben werden. Link: <u>https://www.volksbankhellweg.de/3DSecure</u> (wählen Sie hier VISA oder MASTERCARD aus, anschließend REGISTRIERUNG)

5. Folgen Sie den Anweisungen innerhalb des Registrierungsprozesses.

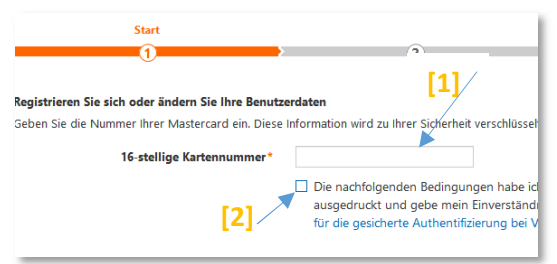

Geben Sie Ihre Kreditkartennummer [1] ein und markieren Sie die Bedingungen [2]

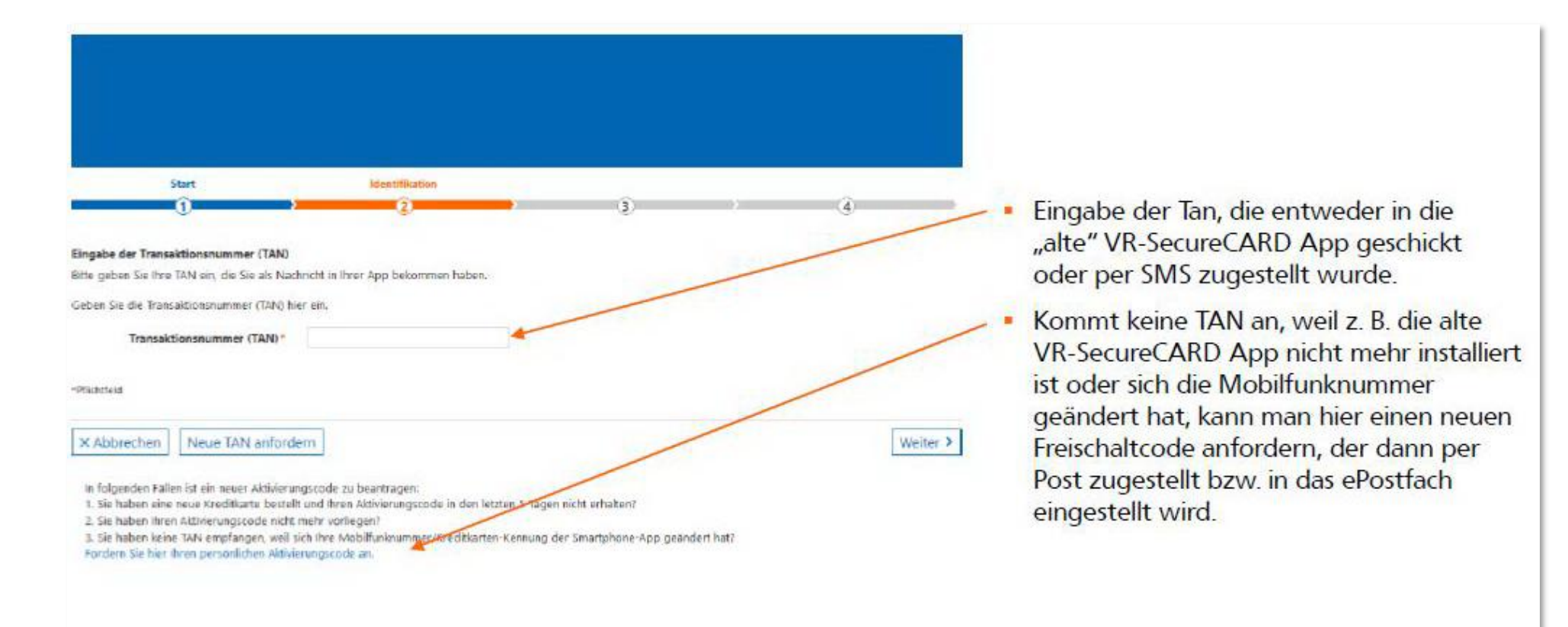

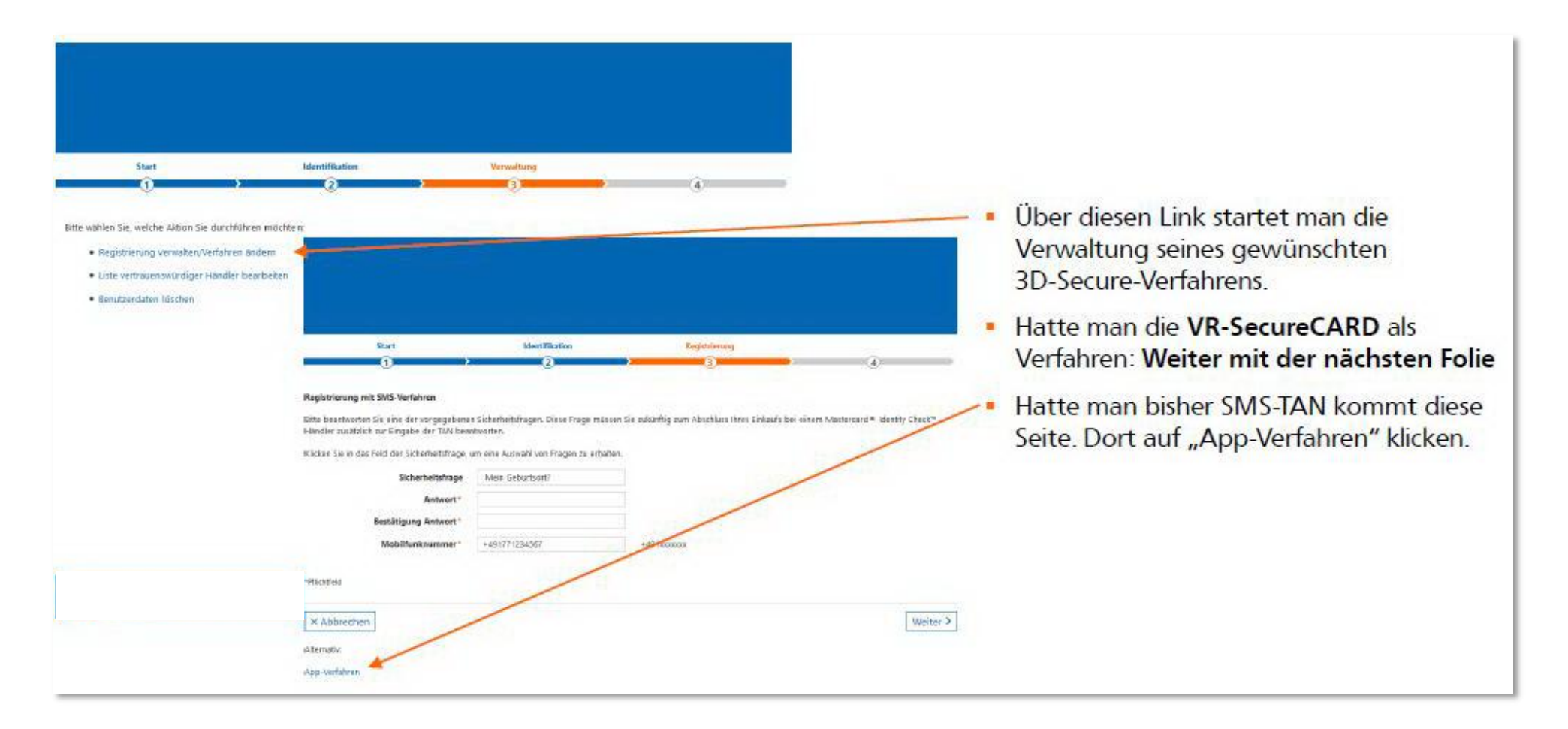

| Start Identification                                                                                                    | Registrierung                                                                                                    | <ul> <li>Eingabe der Kreditkarten-Kennung aus<br/>der VR SecureGo plus App</li> </ul>                                                |
|----------------------------------------------------------------------------------------------------|----------------------------------------------------------------------------------------------------|----------------------------------------------------------------------------------------------------|
| Uählen Sie Ihr Wunschverfahren<br>Rodorn und einfach per App<br>Aöchten Sie die App für das sichere Bezahlverfahren nutzen? Wenn ja, dann laden i<br>ichtige ist, finden Sie auf unserer bankeigenen Internetseite.<br>Rarten Sie die App. Nach Vergabe ihres persönlichen Kennworts erhalten Sie in de<br>Kreditkarten-Kennung* | ie sich die App bäte zunächst in Ihrem App Store berunter. Welche App für Sie die<br>App eine Kreditkarten-Kennung, die Sie hier eingeben müssen. | Kreditkarte freischalten<br>Ette gelses Sie die togjende kreditarten<br>termung auf der Begitrienungverbe Einer<br>ein<br>1174557146 |
| X Abbrechen<br>Iternativ zur Freigabe per App steht ihnen auch das SMS Verfahren zur Verfügung<br>MS-Verfahren,                                                                                                    | Bitte nutzen Sie den nachfolgenden Link:                                                                                                    |                                                                                                    |

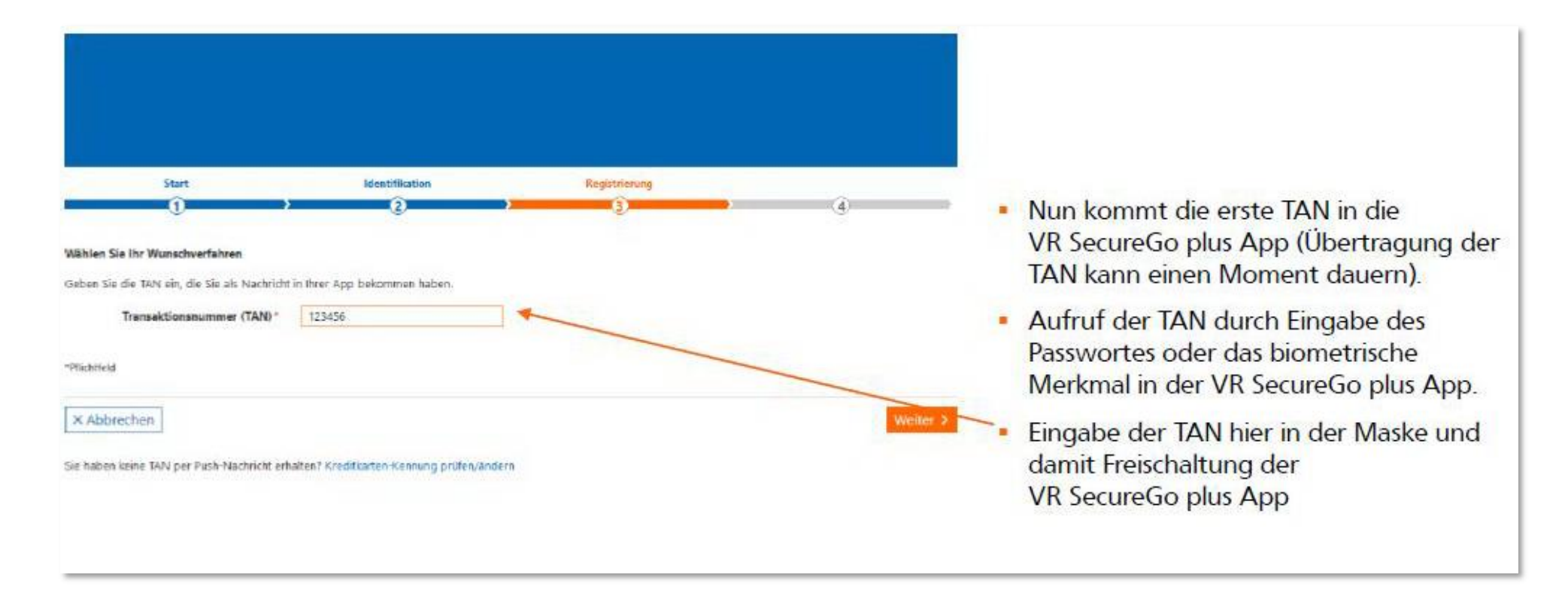

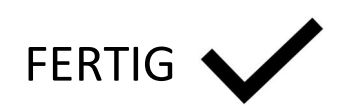